## MODENA

## Cara Mudah Klaim

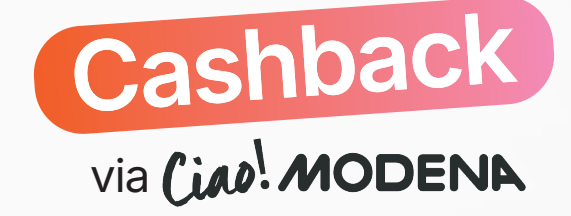

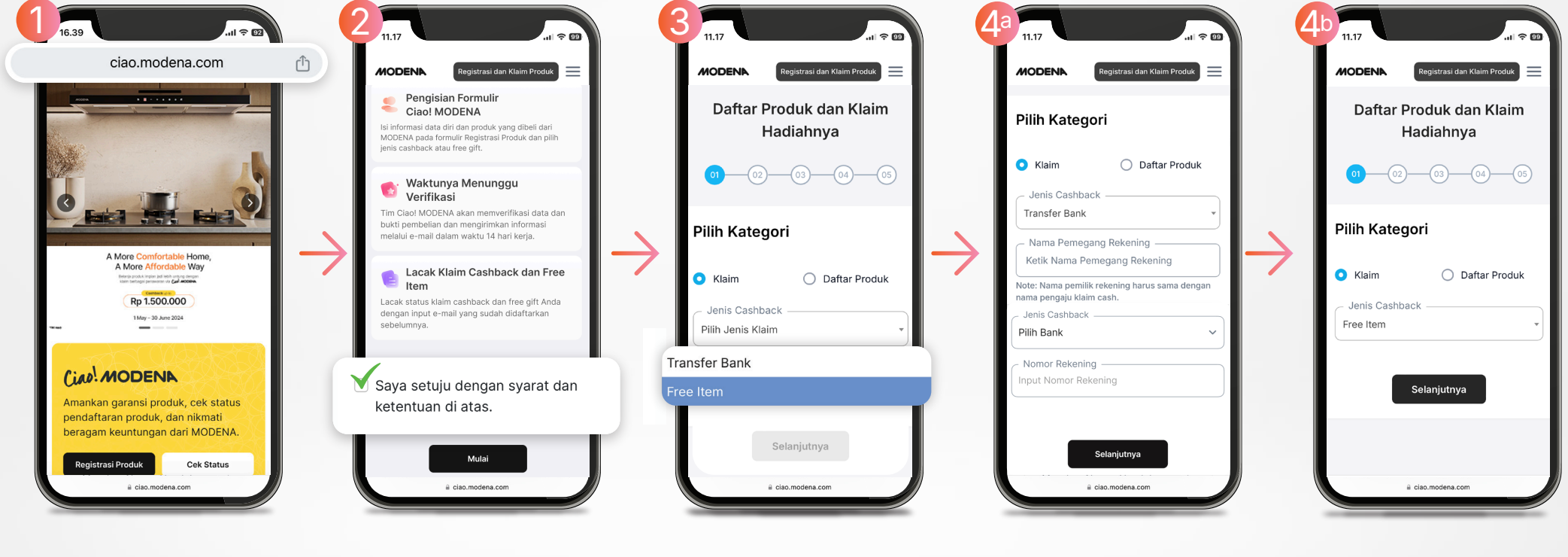

**Buka website Ciao! MODENA** untuk memulai proses klaim reward

Baca dan setujui Kebijakan Privasi kami, lalu klik 'Mulai' Pilih 'Klaim' dan tentukan jenis reward yang Anda inginkan;

Transfer Bank atau Free Item

Jika memilih Transfer Bank,

lengkapi data rekening penerima dana, lalu klik 'Selanjutnya'

Jika memilih Free Item,

cukup klik 'Selanjutnya' untuk melanjutkan ke halaman berikutnya

## MODENA

## Cara Mudah Klaim

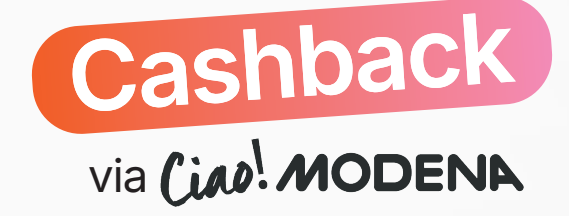

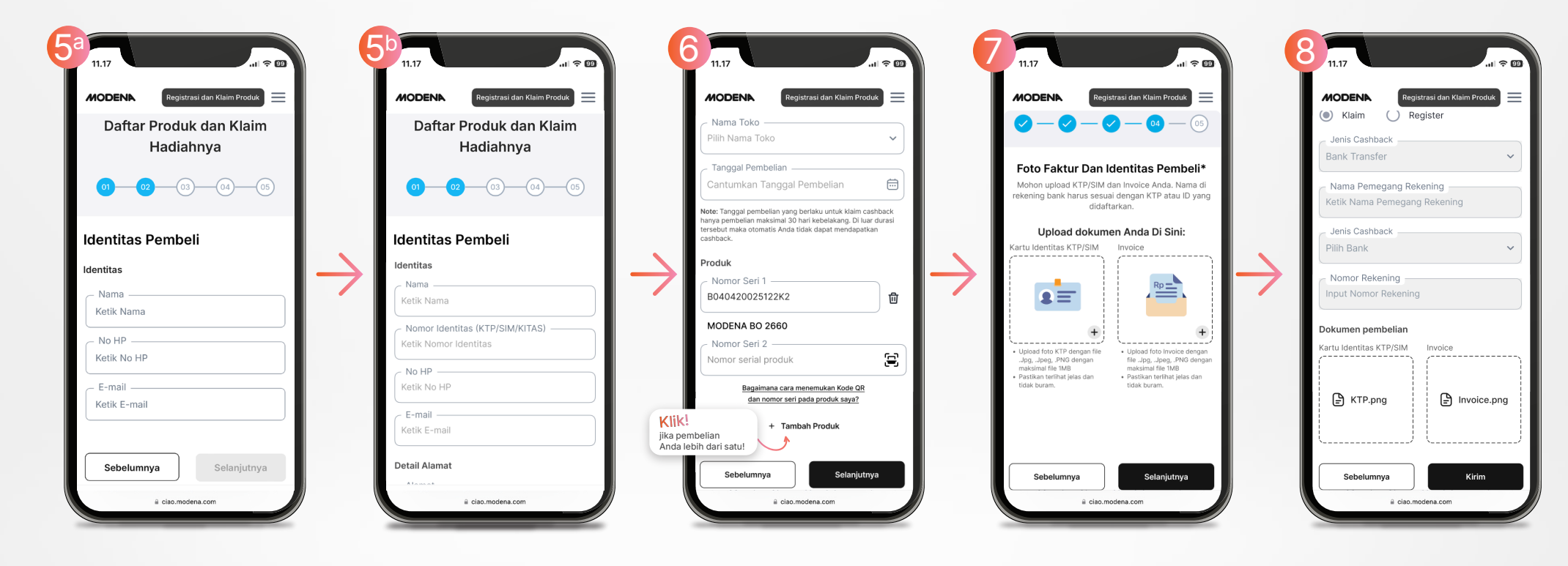

Lengkapi dan pastikan data diri Anda sudah sesuai

> sebelum melanjutkan ke langkah berikutnya.

Lengkapi nomor seri produk.

Klik 'Tambah Produk' untuk mendaftarkan lebih dari satu produk, kemudian klik 'Selanjutnya' Upload bukti pembelian. Setelah file berhasil di-upload, klik 'Selanjutnya' Periksa ulang seluruh data Anda

dan klik 'Kirim' untuk menyelesaikan proses klaim reward.